# Router VoIP per piccole imprese: problemi di invio e/o ricezione di e-mail

## Sommario

Introduzione

Cosa fare se non è possibile inviare e/o ricevere e-mail tramite un router VoIP Cisco Small Business?

Informazioni correlate

# Introduzione

Questo articolo fa parte di una serie dedicata all'installazione, alla risoluzione dei problemi e alla manutenzione dei prodotti Cisco per piccole imprese.

D. Cosa fare se non è possibile inviare e/o ricevere e-mail tramite un router VoIP Cisco Small Business?

R.

Questo problema è in genere causato da un problema di autorizzazione. Verificare che il computer sia in grado di inviare o ricevere messaggi di posta elettronica se è connesso direttamente al modem. Collegare il computer direttamente al modem a banda larga utilizzando un cavo Ethernet. Assicurati di poter inviare e ricevere e-mail. In caso contrario, contattare il provider di servizi Internet (ISP) per ulteriori informazioni sulla configurazione della posta elettronica.

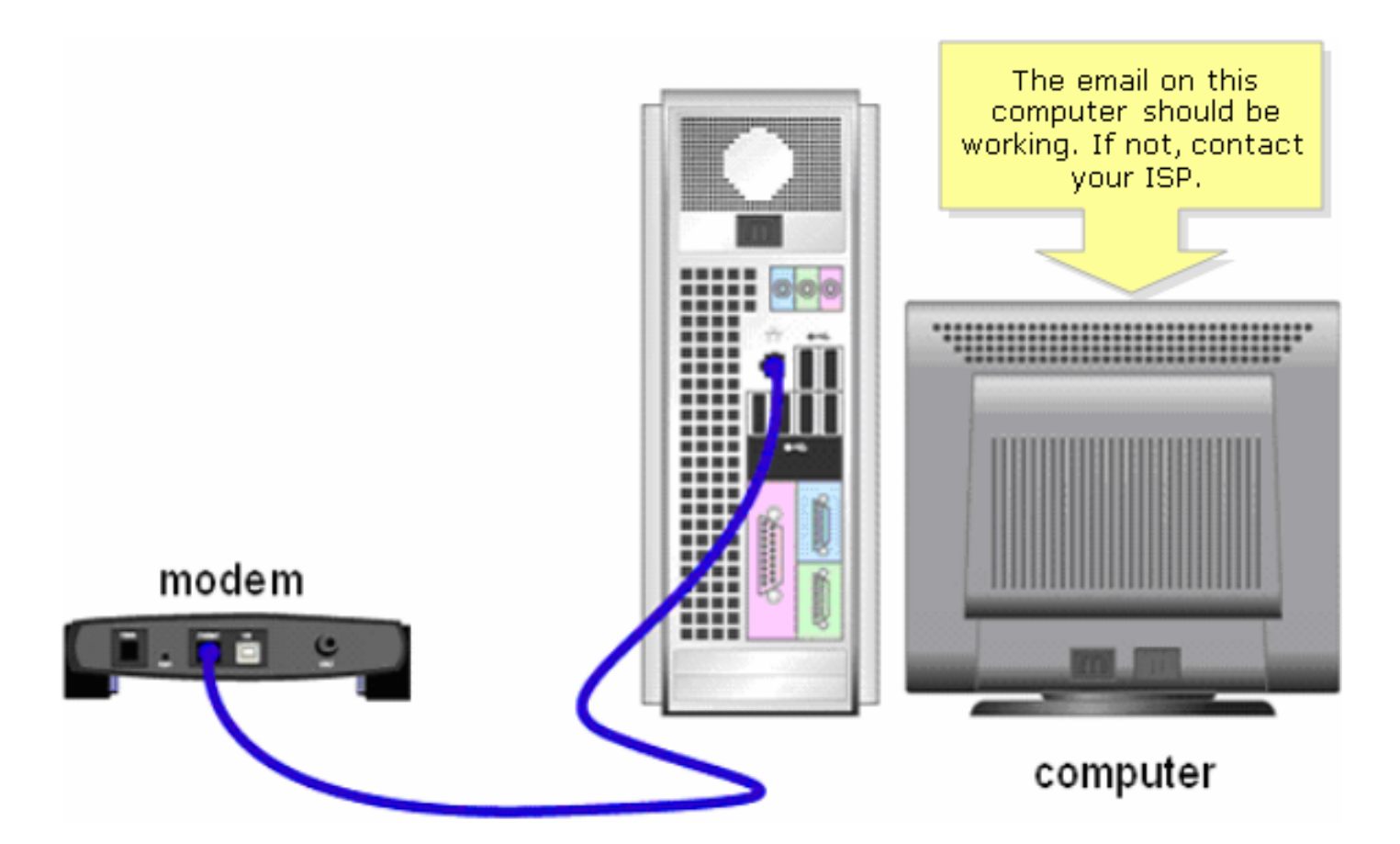

Se l'e-mail funziona quando è collegata direttamente al modem a banda larga, aprire le porte email sul router. Collegare il computer a una delle porte numerate sul router e il modem a banda larga alla porta Internet del router e completare la procedura descritta nella sezione successiva

Aprire le porte sul router

Passaggio 1: accedere alla pagina di configurazione del router basata sul Web. Per istruzioni, fare clic <u>qui</u>.

2. Quando si apre la pagina di configurazione del router basata sul Web, fare clic su Applications & Gaming > Port Triggering.

| LINKSYS <sup>®</sup><br>A Division of Cisco Systems, Inc. |                |           |                          |                       | Click Applicati<br>& Gaming | ons            |        |  |
|-----------------------------------------------------------|----------------|-----------|--------------------------|-----------------------|-----------------------------|----------------|--------|--|
| Applications                                              |                |           |                          |                       |                             |                |        |  |
| & Gaming                                                  | Setup          | Wireless  | Security                 | Access<br>Restriction | Applications<br>s & Gaming  | Administration | Status |  |
|                                                           | Port Range For | rward   I | Port Triggering          | DMZ                   | Qc                          | s              |        |  |
|                                                           |                |           |                          | _                     |                             |                |        |  |
|                                                           |                | т         | Click Port<br>riggering. |                       |                             |                |        |  |

>3. In Applicazione, immettere "email" (che è il nome dell'applicazione). Nei campi Intervallo attivato e Intervallo inoltrato, immettere le porte seguenti:

- "25"
- "110"
- "113"

| Port Triggering |             |                                                                  |                                                                    | Port Triggering                                                                                                    |  |
|-----------------|-------------|------------------------------------------------------------------|--------------------------------------------------------------------|----------------------------------------------------------------------------------------------------|--|
|                 |             | Triggered Range                                                  | Forwarded Range                                                    | Port triggering will forward                                                                                                    |  |
|                 | Application | Start Port End Port                                              | Start port End Port                                                | port based on the incoming<br>port specified.Check with<br>your software application                                                                                                    |  |
| Under           | email       | 25 to 25                                                         | 25 to 25                                                           | to find out what is<br>necessary to enter in these                                                                                                    |  |
| Application,    | email       | 110 to 110                                                       | 110 to 110                                                         | fields.                                                                                                    |  |
| type email .    | email       | 113 to 113                                                       | 113 to 113                                                         | To add a server using<br>forwarding:                                                                                                    |  |
|                 |             | Under Triggered Ran<br>Range fields, typ<br>•"25<br>•"11<br>•"11 | to<br>ge and Forwarded<br>e the following:<br>""<br>3"<br>to<br>to | <ol> <li>Enter an Application<br/>name of the service<br/>you want to forward.</li> <li>Enter the Trigger Range<br/>for Start and End of the<br/>services to trigger<br/>forwarding.</li> <li>Enter the Forwarded<br/>Range for Start and End<br/>of the service you want<br/>to forward.</li> </ol> |  |
|                 |             | to                                                               | to                                                                 | More                                                                                                    |  |
|                 |             |                                                                  |                                                                    | CISCO SYSTEMS                                                                                                    |  |
|                 |             | Save Setting                                                     | s Cancel Changes                                                   | «مينا للنيسينا الني                                                                                                    |  |

#### Passaggio 4:

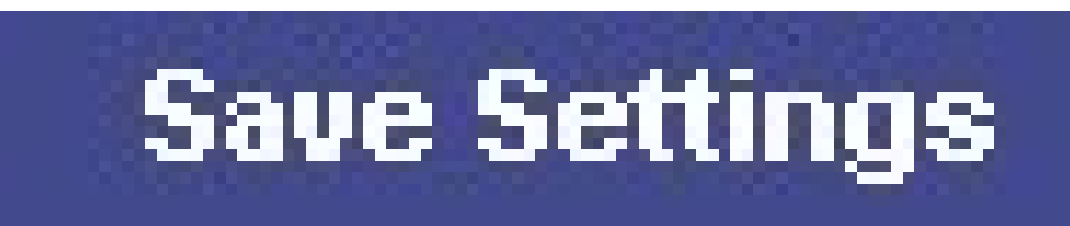

Fare clic su .

Se l'e-mail non funziona ancora dopo aver aperto le porte, completare la procedura descritta nella sezione successiva per abilitare l'MTU sul router.

Abilitare I'MTU sul router

Passaggio 1:Determinare le dimensioni MTU corrette per il sito Web.

2. Accedere alla pagina di configurazione del router basata sul Web. Per istruzioni, fare clic qui.

Passaggio 3:Quando viene visualizzata la pagina di configurazione del router basata sul Web, impostare MTU su Manual (Manuale) e immettere il valore MTU corretto nel campo Size (Dimensioni).

| LINKSYS®<br>A Division of Cisco Systems, Inc. |                                                        |            |          |                        |                          |                                              |           |                  |                          |
|-----------------------------------------------|--------------------------------------------------------|------------|----------|------------------------|--------------------------|----------------------------------------------|-----------|------------------|--------------------------|
|                                               |                                                        |            |          |                        |                          |                                              |           |                  |                          |
| Setup                                         | Setup                                                  | Wireless   | Security | Access<br>Restrictions | Applications<br>& Gaming | Administr                                    | ation     | Statu <i>s</i>   | Voice                    |
|                                               | Bas                                                    | ic Setup   |          | DDNS                   | MAC Add                  | iress Clone                                  |           | Advanced R       | louting                  |
| Internet Setup                                |                                                        |            |          |                        |                          |                                              | Basi      | c Setup          |                          |
| Internet Connection Type                      | Obtain an IP automatically 💌 The Basic Setup screen is |            |          |                        |                          |                                              | screen is |                  |                          |
| Optional Settings                             | Hos                                                    | t Name:    |          |                        |                          | is performed. Some ISPs<br>(Internet Service |           |                  |                          |
| (required by some ises)                       | Don                                                    | nain Name: |          |                        | 4                        | E.                                           | tor the   | ill re<br>e DN   | quire that<br>IS         |
|                                               | MTU                                                    | J:         | O Auto   | Manual Size:           |                          | pro                                          | per MTU   | J ned 1<br>Nu be | se settings<br>from your |
|                                               |                                                        |            |          |                        |                          |                                              | 5128.     |                  |                          |
|                                               |                                                        |            | Select M | Manual.                |                          |                                              |           |                  |                          |

Nota: di seguito sono riportate le dimensioni MTU consigliate per la connessione DSL e via cavo:

Connessione via cavo: 1500 Connessione DSL PPPoE: 1492

Passaggio 4:

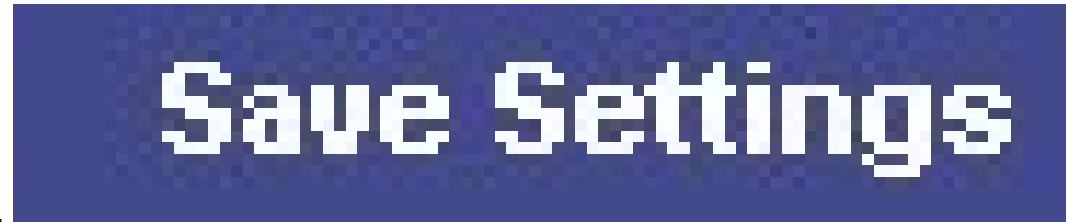

Fare clic su .

## Informazioni correlate

Documentazione e supporto tecnico – Cisco Systems

#### Informazioni su questa traduzione

Cisco ha tradotto questo documento utilizzando una combinazione di tecnologie automatiche e umane per offrire ai nostri utenti in tutto il mondo contenuti di supporto nella propria lingua. Si noti che anche la migliore traduzione automatica non sarà mai accurata come quella fornita da un traduttore professionista. Cisco Systems, Inc. non si assume alcuna responsabilità per l'accuratezza di queste traduzioni e consiglia di consultare sempre il documento originale in inglese (disponibile al link fornito).